## Инструкция по настройке сервера для устранения проблем с серверным компонентом xpks и активацией комплекса.

Для устранения ошибок при установке xpks.dll или при активации комплекса, необходимо произвести настройку параметров сервера согласно следующей инструкции.

- 1. Изменение аккаунта, под которым запущен сервис SQL Server
  - SQL Server 2000

Запустить «Настройка\Панель управления», зайти в папку «Администрирование» и запустить «Службы». В открывшемся окне найти и выбрать строку со значением «MSSQLSERVER» в первом столбце (Рис. 1)

| 🆏 Службы                         |                             |             |           |             | - 🗆 🗙     |
|----------------------------------|-----------------------------|-------------|-----------|-------------|-----------|
| <u>К</u> онсоль <u>Д</u> ействие | <u>В</u> ид <u>С</u> правка |             |           |             |           |
| ← → 💽 🗗 🖸                        | ) 🖻 😫 🖬   🕨 🔳               | II ■►       |           |             |           |
| 🆏 Службы (локальнь               | Имя 🖉                       | Описание    | Состояние | Тип запуска | Вход от 📥 |
|                                  | 🏶 CVSNT Locking Ser         | This servic | Работает  | Авто        | Локальн   |
|                                  | 🎇 DHCP-клиент               | Управляе    | Работает  | Авто        | Локальн 🗏 |
|                                  | 🆏 DNS-клиент                | Разрешае    | Работает  | Авто        | Сетевая   |
|                                  | 🎭 IIS Admin                 | Позволяе    | Работает  | Авто        | Локальн   |
|                                  | 🍓 InstallDriver Table       | Provides s  |           | Вручную     | Локальн   |
|                                  | 🍓 Kaspersky Internet        | Обеспечи    |           | Вручную     | Локальн   |
|                                  | 🎭 Live Update               | Базовый     |           | Вручную     | Локальн   |
|                                  | 🍓 Machine Debug Ma          | Supports I  | Работает  | Авто        | Локальн   |
|                                  | 🎭 MS Software Shado         | Управляе    |           | Вручную     | Локальн   |
|                                  | MSSQLSERVER                 |             | Работает  | Авто        | Локальн   |
|                                  | 🆓 Net. Tcp Port Sharin      | Provides a  |           | Отключено   | Локальн   |
|                                  | 🎭 NetMeeting Remot          | Разрешае    |           | Вручную     | Локальн   |
|                                  | 🎭 NVIDIA Display Driv       | Provides s  | Работает  | Авто        | Локальн   |
|                                  | 🆓 Office Source Engine      | Сохранен    |           | Вручную     | Локальн   |
|                                  | 🎭 Plug and Play             | Позволяе    | Работает  | Авто        | Локальн   |
|                                  | Ref Driver HPZ12            |             |           | Вручную     | Локальн   |
|                                  | 🆓 QoS RSVP                  | Обеспечи    |           | Вручную     | Локальн💌  |
|                                  | <                           |             |           |             | >         |
| < · · · >                        | 🔪 Расширенный 👌 Стан,       | дартный /   |           |             |           |
|                                  |                             |             |           |             |           |

Рис. 1.

Нажать правую клавишу «мыши» и в появившемся контекстном меню выбрать «Свойства». В открывшемся окне выбрать закладку «Вход в систему» и установить параметры аналогично выбранным на рисунке 2.

| -                        | ERVER (Локалы                         | ный компьютер                | ) - свойства 🛛 🔹 👔                               |
|--------------------------|---------------------------------------|------------------------------|--------------------------------------------------|
| Общие                    | Вход в систему                        | Восстановление               | Зависимости                                      |
| Вход в                   | систему:                              |                              |                                                  |
| 0 C c                    | истемной учетной                      | записью                      |                                                  |
|                          | Разре <u>ш</u> ить взаим              | одействие с рабочі           | им столом                                        |
| OCy                      | четной з <u>а</u> писью:              |                              | О <u>б</u> зор                                   |
| Пар                      | оодь:                                 |                              |                                                  |
| Пол                      | дтвер <u>ж</u> дение:                 |                              |                                                  |
| М <u>о</u> жно<br>ниже г | ) разрешить или з<br>профилей оборудо | апретить эту служ(<br>вания: | бу для перечисленных                             |
| - npo                    | филь осорудовани                      | 19                           | Служба 🔰                                         |
| Profile                  | филь осорудовани<br>в 1               | IA                           | Служба<br>Включена                               |
| Profil                   | е 1                                   | ia<br>Ed                     | Служба<br>Включена<br>азрешить <u>З</u> апретить |

Рис. 2.

Нажать «Ok» и перезапустить службу MSSQLSERVER (перезапуск осуществляется нажатием кнопки «Перезапуск службы» в панели инструментов).

## • SQL Server 2005 (2008)

Запустить «Программы\MS SQL Server 2005\Configuration Tools\SQL Server Configuration Manager» (в русской версии «Диспетчер конфигураций») и выбрать «SQL Server 2005 Services» («Службы SQL Server») (Рис. 3)

| 😼 SQL Server Configuration Manager        |                         |         |            |            |
|-------------------------------------------|-------------------------|---------|------------|------------|
| <u>Консоль Действие Вид Справка</u>       |                         |         |            |            |
|                                           | • •                     |         |            |            |
| 🕵 SQL Server Configuration Manage         | Name                    | State   | Start Mode | Log On As  |
| SQL Server 2005 Services                  | SQL Server (SQL5)       | Running | Automatic  | LocalSyste |
|                                           | SQL Server Agent (SQL5) | Stopped | Manual     | LocalSyste |
| The second clience clience contriguration | 🔊 SQL Server Browser    | Running | Automatic  | LocalSyste |
|                                           |                         |         |            |            |
|                                           |                         |         |            | /          |
|                                           |                         |         |            |            |

Рис. 3.

В правой части окна программы выбрать строку со значением «SQL Server (имя SQL-сервера)» (Рис. 3) Нажать правую клавишу «мыши» и в появившемся контекстном меню выбрать «Свойства».

| Свойства: SQL Server (SQL5)                      |  |  |  |  |
|--------------------------------------------------|--|--|--|--|
| Log On Service Advanced                          |  |  |  |  |
| Log on as:                                       |  |  |  |  |
| Password: www.www.www.www.www.www.www.www.www.ww |  |  |  |  |
| Service status: Running                          |  |  |  |  |
| <u>Start</u> Stop <u>Pause</u> <u>Restart</u>    |  |  |  |  |
| ОК Отмена Применить Справка                      |  |  |  |  |
| Рис 4                                            |  |  |  |  |

Установить значение выпадающего списка «Built-in account:» («Встроенную учетную запись:») значение «Local System» («Локальная система») и нажать «OK».

P.S. Настройка SQL Server 2008 производится аналогичным образом.

## 2. Настройка сетевых подключений

Для работы комплекса, на сервере БД необходимо наличие сетевой карты и сетевого подключения. Даже если сеть не используется, сетевая карта (встроенные сетевые карты могут быть отключены в BIOS сервера или отключены в устройствах Windows) и сетевое соединение по этой карте (система автоматически создает сетевое соединение для сетевой карты после установки драйверов) должны быть включены.

На рисунках 5 и 6 показано правильное состояние сетевого соединения.

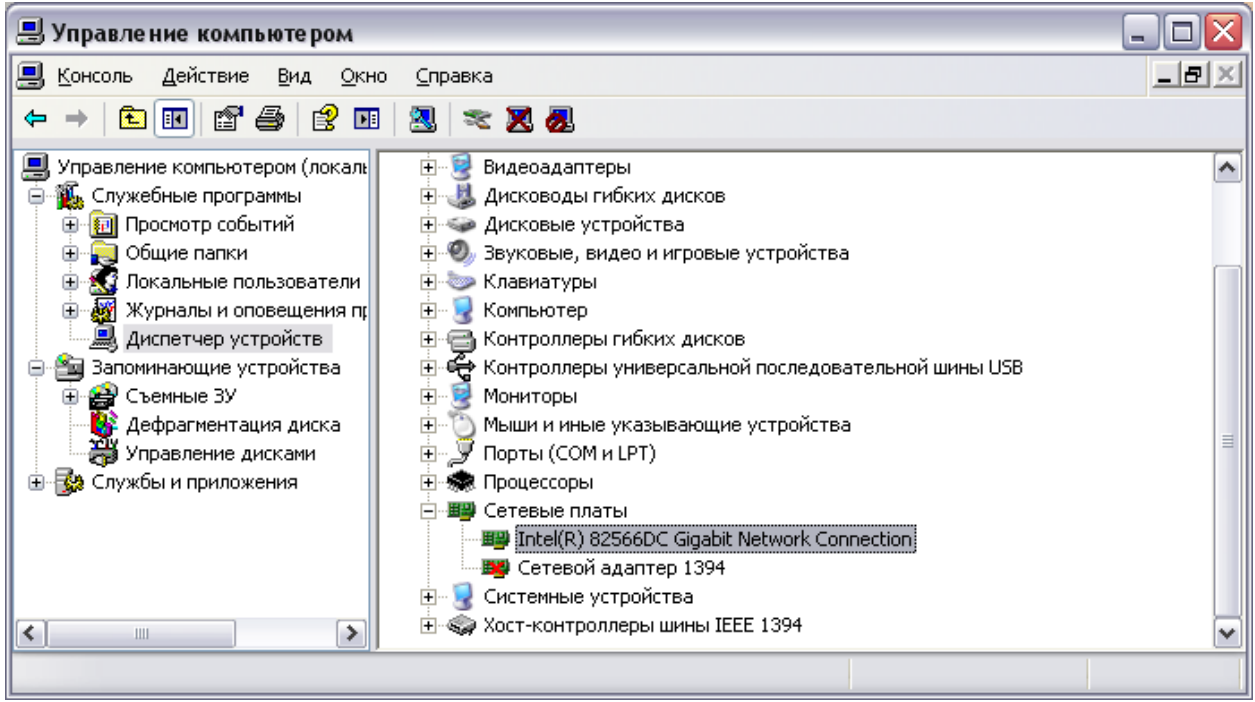

Рис. 5.

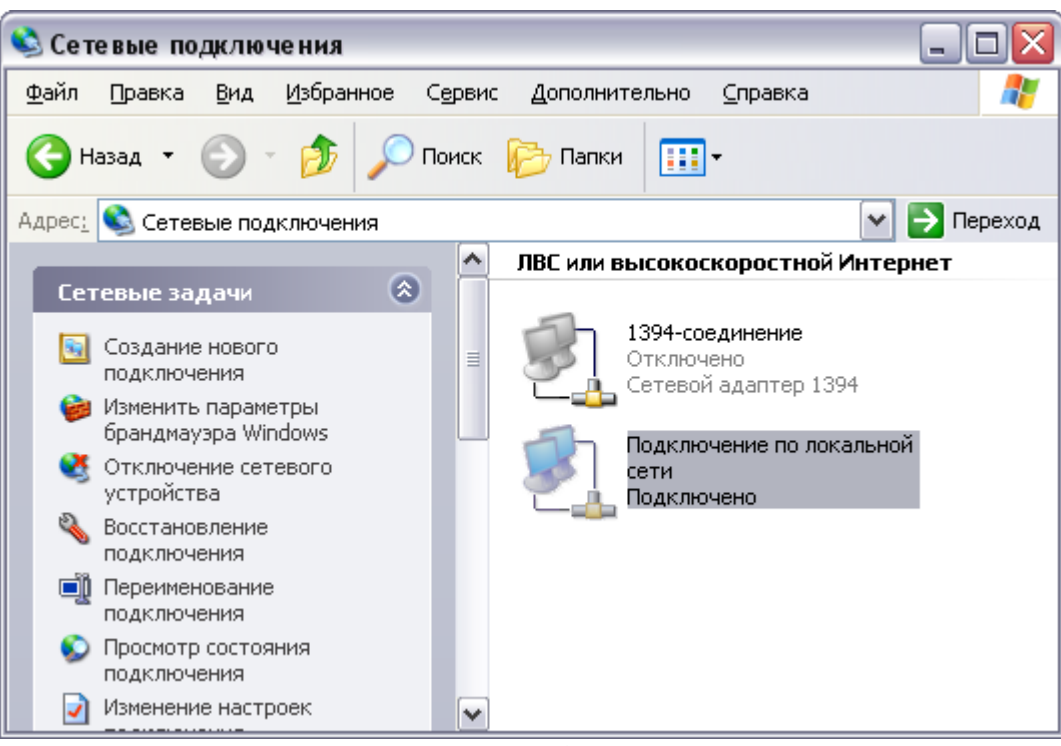

Рис. 6.

P.S. Название сетевой карты и подключения зависят от конфигурации системы и версии операционной системы и могут отличаться от указанных на рисунках.

## 3. Отключение механизма контроля учетных записей (UAC) (для OC Windows Vista и Windows Server 2008)

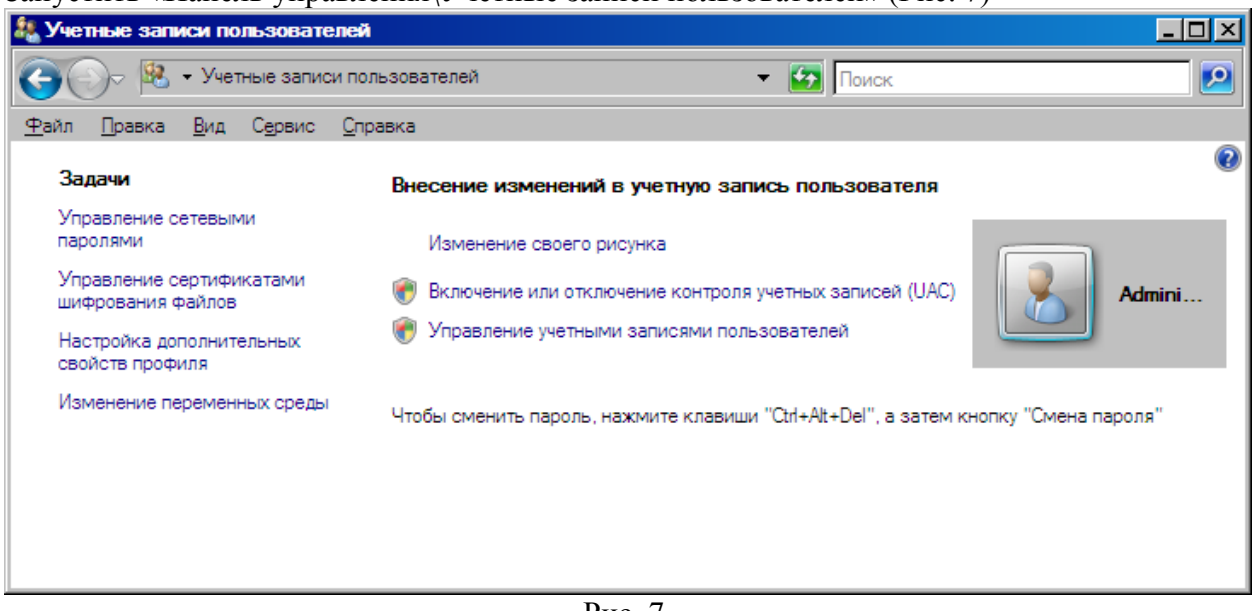

Запустить «Панель управления Учетные записи пользователей» (Рис. 7)

Рис. 7.

Выбрать «Вылючение или отключение контроля учетных записей (UAC)» и убрать галочку на «Используйте контроль учетных записей (UAC) для защиты компьютера» (Рис. 8)

| 🎎 Включение или отключение контроля учетных записей (UAC).                                                                                                    |   |
|----------------------------------------------------------------------------------------------------|---|
| 🕞 🕞 - 🗟 - Включение или отключение контроля учетных запис 😨 Поиск                                                                                                    | 2 |
| <u>Ф</u> айл <u>П</u> равка <u>В</u> ид С <u>е</u> рвис <u>С</u> правка                                                                                                    |   |
| Включить контроль учетных записей (UAC) для повышения безопасности                                                                                                    |   |
| Контроль учетных записей (UAC) помогает предотвратить несанкционированные изменения на компьютере.<br>Рекомендуется не отключать контроль учетных записей, что повышает защищенность компьютера. |   |
| 🔲 Используйте контроль учетных записей (UAC) для защиты компьютера                                                                                                    |   |
| ОК Отмена                                                                                                    |   |
|                                                                                                    |   |
|                                                                                                    |   |
|                                                                                                    |   |

Рис. 8.

Нажмите «ОК» и перезагрузите сервер.